# Determine your Serial Number

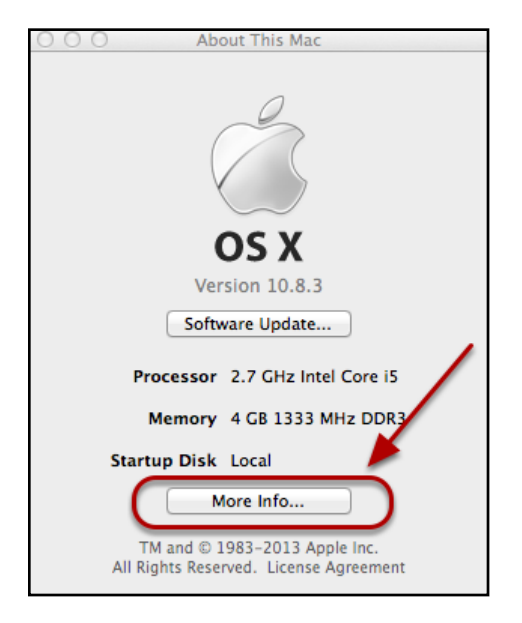

- Click on the Apple Menu
- Click on "About this Mac"
- Click on "More Info..."
- If you are running Mac OS X 10.7 or Higher, continue on. If not, skip to the Mac OS X 10.6 and earlier section.

# Mac OS 10.7 and Higher

| ac<br>nch, Mid 2011             |
|---------------------------------|
| ncn, Mid 2011                   |
| essor 2.7 GHz Intel Core i5     |
| hics AMD Radeon HD 6770M 512 MB |
| vare OS X 10.8.3 (12D78)        |
|                                 |

Your Serial Number, is listed on the About This Mac. Many of Apple's Service options require your serial number.

Click on the Service Tab

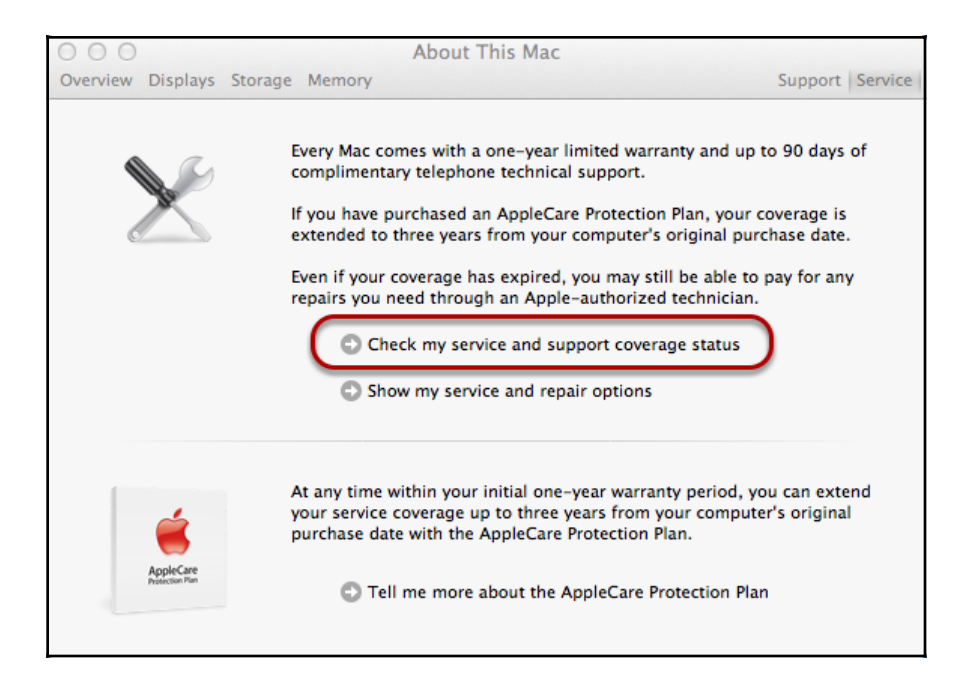

- Click on "Check my service and support coverage status"
- Click "Allow" on the Pop-up to allow your serial number to be sent to Apple
- A Web Browser will open, giving details on your Macintosh's warranty.

If Apple indicates that **"you need to validate your product's purchase date**", then you will need to have a copy of your receipt for servicing. **This does not mean that your warranty has expired**, this means that Apple does not have accurate information on when your system was purchased.

#### Mac OS X 10.6 or earlier

| 000                                                                                                    | iMac                                                                                                    |
|----------------------------------------------------------------------------------------------------|----------------------------------------------------------------------------------------------------|
| ▼ Hardware                                                                                                    | Hardware Overview:                                                                                                    |
| <ul> <li>Hardware</li> <li>ATA</li> <li>Audio</li> <li>Bluetooth</li> <li>Card Reader</li> <li>Diagnostics</li> <li>Disc Burning</li> <li>Ethernet Cards</li> <li>Fibre Channel</li> <li>FireWire</li> <li>Graphics/Displays</li> <li>Hardware RAID</li> <li>Memory</li> <li>PCI Cards</li> <li>Parallel SCSI</li> <li>Power</li> <li>Printers</li> <li>SAS</li> <li>Serial-ATA</li> <li>Storage</li> <li>Thunderbolt</li> <li>US8</li> <li>Vetwork</li> <li>Firewall</li> <li>Locations</li> <li>Modems</li> <li>Volumes</li> <li>WMAN</li> </ul> | Hardware Overview:         Model Name:       iMac         Model Identifier:       iMac12,2         Processor Name:       Intel Core iS         Processor Speed:       2.7 GHz         Number of Processors:       1         Total Number of Cores:       4         L2 Cache (per Core):       256 KB         L3 Cache:       6 MB         Memory:       4 CB         Boot ROM Version:       IM121.0047.B1F         Strink Version (system):       1.726         Serial Number (system):       D250K0040HJV         Hardware DUID.       73330240-89DF-59D9-9454-6BA7DCC3A7A5 |
| 🖳 its-x8-bschollnick 🕨 Hardware                                                                                                    |                                                                                                    |

- Copy your Serial Number to the Clipboard
- Open a Web Browser and go to <a href="http://www.apple.com/support">http://www.apple.com/support</a>
- In the Other Resources box, click on "Check your Service & Support coverage".

- Paste or Type in your Serial Number and click on the Continue Button.
- Apple will then return Information on your system's warranty.

If Apple indicates that "**you need to validate your product's purchase date**", then you will need to have a copy of your receipt for servicing. **This does not mean that your warranty has expired**, this means that Apple does not have accurate information on when your system was purchased.

### Authors and Revisions

#### Authors

Benjamin Schollnick

#### Revisions

- Initial Revision (6/12/2013)
- •